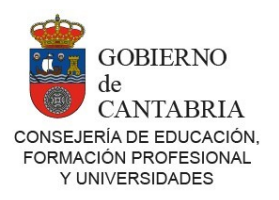

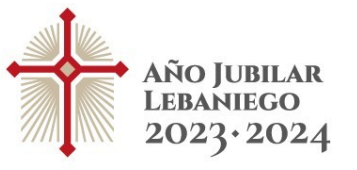

# Solicitudes de Comisión de Servicio

# MANUAL DE USUARIO

# Índice

| 1. Cumplimentación de la solicitud                                               | 2  |
|----------------------------------------------------------------------------------|----|
| 1.1 Acceso al sistema                                                            | 2  |
| 1.3 Creación de su solicitud                                                     | 4  |
| 1.3.1 Datos Personales                                                           | 5  |
| 1.3.2 Datos de la Solicitud                                                      | 5  |
| 1.3.3 Datos de la Solicitud – Especialidades/Habilitaciones que posee            | 7  |
| 1.3.4 Datos de la Solicitud - Causas                                             | 7  |
| 1.3.5 Peticiones                                                                 | 10 |
| 1.3.6 Indique el orden de preferencia de los Centros o Localidades seleccionados | 10 |
| 1.4 Vista preliminar                                                             | 11 |
| 1.5 Finalizar solicitud                                                          | 11 |
| 2. Consulta/modificación de solicitudes grabadas                                 | 12 |

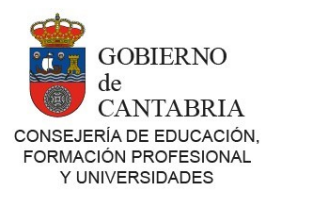

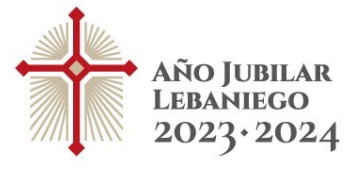

# 1. Cumplimentación de la solicitud

Los pasos a seguir para cumplimentar la solicitud son los siguientes:

- 1. Acceso al Sistema.
- 2. Creación de solicitud
- 3. Añadir peticiones a los centros seleccionados
- 4. Vista previa de solicitud.
- 5. Finalización de la solicitud.

A continuación, se detallarán cada uno de estos apartados.

# 1.1 Acceso al sistema

Para acceder a la web de solicitudes de comisiones de servicio es necesario acceder primero al Portal docente. La dirección del portal docente es

#### https://puntal.educantabria.es/portal-docente

También puede acceder al Portal Docente haciendo clic en los enlaces disponibles en educantabria.es.

Una vez en la página de acceso, debe utilizar su usuario y contraseña para acceder.

Si no sabe cómo acceder al portal docente, consulte la información de acceso en la página de validación del propio Portal.

La página de acceso es la siguiente:

| GOBIERNO<br>de<br>CANTABRIA<br>CONSEJERÍA DE EDUCACIÓN,<br>FORMACIÓN PROFESIONAL Y<br>UNIVERSIDADES<br>Bienvenido al Portal Docente. Acceda con su usuario |
|----------------------------------------------------------------------------------------------------|
| NIF/NIE:                                                                                                    |
| NIF/NIE                                                                                                    |
| I NIF/NIE es obligatorio                                                                                                    |
| iontraseña:                                                                                                    |
| Contraseña                                                                                                    |
| Olvidó su contraseña?                                                                                                    |
| INICIAR SESIÓN                                                                                                    |
| Problemas para acceder? Consulte la ayuda                                                                                                    |

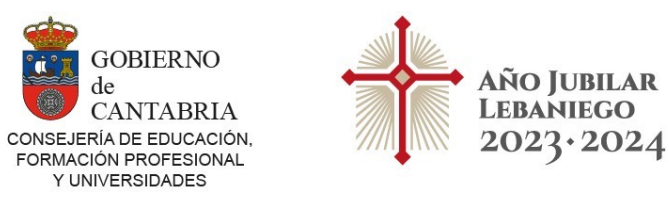

MANUAL DE USUARIO

**COMISIÓN DE SERVICIOS** 

Una vez dentro del Portal, si el plazo de introducción de solicitudes está abierto, verá el enlace correspondiente a la solicitud de comisiones de servicio en la sección principal de la página.

Si experimenta problemas de acceso a la solicitud consulte con soporte.

soportecoseprimaria@educantabria.es soportecosesecundaria@educantabria.es

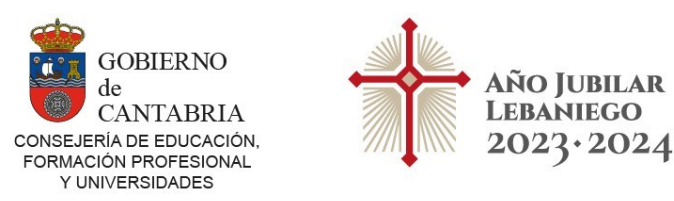

# 1.3.- Creación de su solicitud

Una vez acceda al Sistema, se mostrará el panel de gestión de solicitudes con sus datos de NIF/NIE, nombre y apellidos:

| Datos usuario            |                           |        |                  |   |
|--------------------------|---------------------------|--------|------------------|---|
| NIE/NIE-                 |                           |        |                  |   |
|                          |                           |        |                  |   |
| Nombre y apellidos:      |                           |        |                  |   |
|                          |                           |        |                  |   |
| Datas de las selicitudos |                           |        |                  | _ |
| Datos de las solicitudes |                           |        |                  |   |
| Fecha Inserción          | Fecha Ultima Modificación | Estado | Editar/Consultar |   |
|                          |                           |        |                  |   |
|                          |                           |        |                  |   |

Para crear una nueva solicitud pulse en el botón "**Nueva Solicitud**" de la parte inferior de la pantalla (sólo podrá crear una solicitud). Esto lo redirigirá al formulario de solicitud.

El formulario de solicitud se divide en los siguientes apartados:

- Datos Personales
- Datos de la Solicitud
- Datos de la Solicitud Especialidades/Habilitaciones que posee
- Datos de la Solicitud Causas
- Peticiones

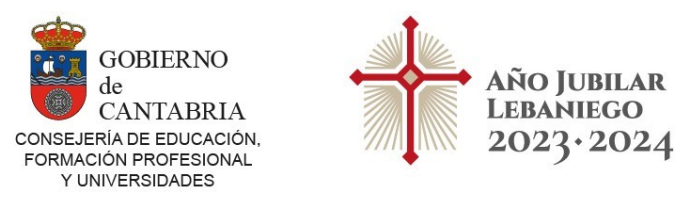

## 1.3.1 Datos Personales

| Datos Personales     |                    |                           |         |                |                               |
|----------------------|--------------------|---------------------------|---------|----------------|-------------------------------|
| Nombre:*             | 1° Аре             | ellido:*                  | 2° A    | pellido:*      | DNI/NIF:*                     |
| Sexo:*               | Fecha Nacimiento:* | Teléfono móvil:*          | Email:* |                |                               |
| País de Residencia:* | •                  | Provincia de Residencia:* |         | Localidad<br>T | de Residencia - (Municipio):* |
| Domicilio:*          |                    |                           |         |                | Cod. Postal:*                 |

Todos los datos son obligatorios, excepto si su **País de Residencia** no es España, en cuyo caso no es necesario indicar ni **Provincia de Residencia** ni **Localidad de Residencia**.

Para rellenar los campos de residencia es necesario que introduzca en el cuadro de texto al menos una letra correspondiente a la opción que desea elegir, el sistema le mostrará varias opciones, de las que debe seleccionar una.

En el caso de **País de Residencia** y **Provincia de Residencia** se mostrarán todas las opciones disponibles que <u>comiencen</u> por el texto que usted ha escrito. Por ejemplo, si en **País de Residencia** usted teclea "Es" se mostrará lo siguiente:

| País de Residencia        |   |
|---------------------------|---|
| ES                        |   |
| ESLOVAQUIA                | ] |
| ESLOVAQUIA (RPT)          |   |
| ESLOVENIA                 |   |
| ESPAÑA                    |   |
| ESTADOS UNIDOS DE AMERICA | ľ |
| ESTONIA                   |   |

#### 1.3.2 Datos de la Solicitud

En primer lugar, si este curso ha estado en comisión de servicios en Cantabria podrá seleccionar prórroga en situación de comisión de servicios:

| Datos de la Solicitud                             |
|---------------------------------------------------|
|                                                   |
| O Nueva solicitud                                 |
| Prórroga de la situación de comisión de servicios |

Destino definitivo
 Destino provisional

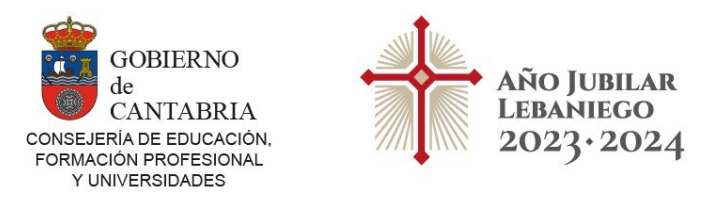

La diferencia entre "Nueva solicitud" y "Prórroga de la situación de comisión de servicios", es que la segunda opción, crea automáticamente una petición con el centro actual de servicio:

| ique el orden de preferencia de los Centros o Localidades seleccionados |           |           |                            |                                      |       |       |          |            |
|-------------------------------------------------------------------------|-----------|-----------|----------------------------|--------------------------------------|-------|-------|----------|------------|
| N٥                                                                      | Provincia | Localidad | Centro                     | Especialidad                         | Subir | Bajar | Eliminar | Mover<br>a |
| 1                                                                       | CANTABRIA | COBRECES  | QUIROS-ALFOZ DE<br>LLOREDO | LENGUA<br>CASTELLANA Y<br>LITERATURA | ~     | v     | *        | î          |

Si usted tiene destino Provisional o Definitivo en Cantabria se mostrarán tanto el "**Centro** de destino en Cantabria próximo curso", como el "Centro de servicio actual", y la especialidad. Si los datos no fuesen correctos póngase en contacto con la Consejería:

| Datos de la Solicitud                                                                                                    |                                            |
|----------------------------------------------------------------------------------------------------|--------------------------------------------|
| <ul> <li>Nueva solicitud</li> <li>Prórroga de la situación de comisión de servicios</li> <li>Proviene de otra C. Autónoma</li> </ul> | Destino definitivo     Destino provisional |
| Centro de destino en Cantabria próximo curso                                                                                         | Especialidad de destino                    |
| 39014282 - MONTESCLAROS (REINOSA)                                                                                                    | 004 - LENGUA CASTELLANA Y LITERATURA       |
| Centro de servicio actual                                                                                                    | Especialidad de servicio                   |
| 39014282 - MONTESCLAROS (REINOSA)                                                                                                    | 004 - LENGUA CASTELLANA Y LITERATURA       |

Si por el contrario proviene otra Comunidad Autónoma debe marcar el check "**Proviene de otra C. Autónoma**", seleccionar "**Destino Definitivo**" o "**Destino Provisional**", indicar la Provincia y el Centro en los campos "**Provincia de Origen**" y "**Centro de Origen**", y adjuntar telemáticamente un certificado emitido por el órgano competente con los datos que se indican en pantalla:

| Datos de la Solicitud                                                                                                    |                                     |                                                                     |   |
|----------------------------------------------------------------------------------------------------|-------------------------------------|---------------------------------------------------------------------|---|
| <ul> <li>Nueva solicitud</li> <li>Prórroga de la situación de comisión de servicios</li> </ul>                                                                                                    |                                     | <ul> <li>Destino definitivo</li> <li>Destino provisional</li> </ul> |   |
| Proviene de otra C. Autónoma                                                                                                    |                                     |                                                                     |   |
| Acreditación de la habilitación en idiomas                                                                                                    |                                     |                                                                     |   |
| Debe presentar certificado emitido por el órgano competente                                                                                                    | en el que c                         | onsten los siguientes datos:                                        |   |
| <ol> <li>Nombre, apellidos, DNI y número de registro de personal</li> <li>Fecha de nombramiento como funcionario de carrera</li> <li>Destino actual: definitivo con indicación de la fecha de obte</li> <li>Especialidades o habilitaciones que posean y acreditación</li> <li>Situación administrativa al momento de emisión del certific</li> </ol> | ención o, en<br>bilingüe, er<br>ado | su caso, provisional<br>I su caso                                   |   |
| Provincia de origen:*                                                                                                    |                                     | Centro de origen:                                                   |   |
| SALAMANCA                                                                                                    | •                                   | IES MARTINEZ URIBARRI - [SALAMANCA]                                 | • |

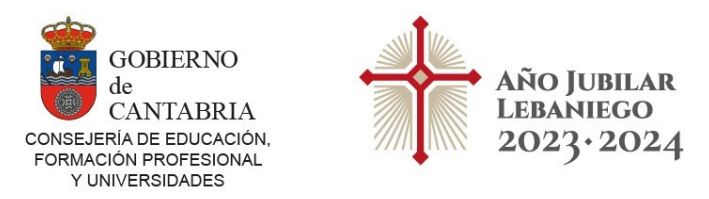

Si dispone de acreditación bilingüe, también deberá aportarla.

#### 1.3.3 Datos de la Solicitud – Especialidades/Habilitaciones que posee

Para los docentes con destino en Cantabria el sistema mostrará las especialidades/habilitaciones que tiene acreditadas. Si no estuviese de acuerdo con lo que se muestra póngase en contacto con la Consejería.

| _ |                                                | _ |
|---|------------------------------------------------|---|
|   | Especialidad/Habilitación                      |   |
|   | 0590059 APOYO AL AREA DE CIENCIAS O TECNOLOGIA |   |

Si el usuario proviene de <u>otra comunidad</u> deberá indicar las **Especialidades** para las que está habilitado en el cuerpo que ha seleccionado. Una vez seleccionado el cuerpo, en el cuadro "**Especialidades disponibles para el cuerpo seleccionado**" aparecerán todas las especialidades disponibles para dicho cuerpo:

| leipo .                                              |   |       |     |
|------------------------------------------------------|---|-------|-----|
| MAESTROS                                             |   | <br>* |     |
| pecialidades disponibles para el cuerpo seleccionado |   |       |     |
|                                                      |   |       | -   |
| UDICION Y LENGUAJE (1°CICLO E.S.O)                   |   |       |     |
| UDICIÓN Y LENGUAJE                                   |   |       |     |
| IENCIAS DE LA NATURALEZA                             |   |       | - 1 |
| OMPENSATORIA (A.D.)                                  |   |       |     |
| OMPENSATORIA (A.T.)                                  |   |       |     |
| OORDINADOR DE LENGUAS EXTRAJERAS                     |   |       |     |
| DUCACION DE ADULTOS                                  |   |       |     |
| DUCACION DE ADULTOS: LENGUA CASTELLANA Y LITERATURA  | A |       |     |

Para seleccionar/deseleccionar las "**Especialidades seleccionadas**" pulen el cuadro correspondiente y use las flechas de desplazamiento para mover las opciones entre ambos cuadros.

#### 1.3.4 Datos de la Solicitud - Causas

Debe indicar la causa o causas por las que realiza la solicitud (<u>al menos una</u>). Al marcar una de las causas, aparece en rojo la documentación que hay que adjuntar telemáticamente.

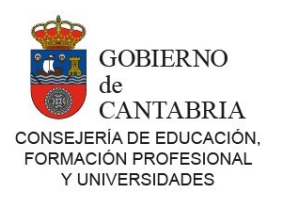

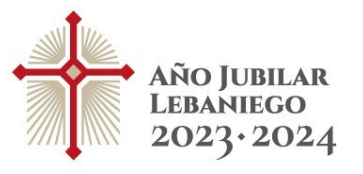

| Datos de la Solicitud - Causas                                                                                                    |
|----------------------------------------------------------------------------------------------------|
| ✓ 1.1 Razones estrictamente docentes (especificar)                                                                                        |
| Debe adjuntar: Informe del director o directora o del responsable del Programa.                                                           |
| I.2 Desempeño de puestos directivos nombrados desde cursos anteriores (especificar cargo y período)                                       |
| Debe adjuntar: Informe del director o directora del Centro.                                                                               |
| 2.1 Desempeño de cargos electivos en Corporaciones Locales (justificar)                                                                   |
| 2.2 Motivos de salud o situaciones personales específicas (especificar y justificar)                                                      |
| 2.3 Por ser funcionario docente de otra adm. educativa y haber estado de comisión de servicio en el curso 2019/2020                       |
|                                                                                                    |
| DIRECTORA                                                                                                    |
| Observaciones:<br>(Utilice este campo para especificar la información que se le solicita en función del(los) apartado(s) seleccionado(s)) |
| Observaciones aquí                                                                                                    |
|                                                                                                    |
|                                                                                                    |

En esta sección, se puede indicar el cargo del puesto que se solicita en el cuadro de texto "Cargo".

Dispone también de un campo de "**Observaciones**" para poder introducir cualquier tipo de información que desee comunicar a la Consejería con respecto a cualquier detalle de cualquier apartado de la solicitud.

**Para adjuntar telemáticamente un documento** pulse en el icono rojo el número "0" porque todavía no se ha adjuntado ningún documento.

que muestra en

Al pulsar en el icono, se desplegará una ventana donde puede indicar el nombre del documento, y adjuntarlo pulsando:

Si desea añadir más documentos, pulse en el icono:

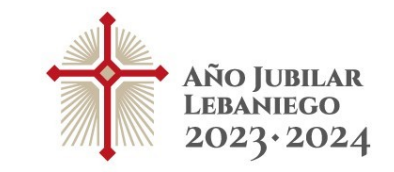

GOBIERNO

CANTABRIA

de

CONSEJERÍA DE EDUCACIÓN, FORMACIÓN PROFESIONAL Y UNIVERSIDADES

| Documentac | ión                                       |                                         |                   |
|------------|-------------------------------------------|-----------------------------------------|-------------------|
| 1.2 Desem  | peño de puestos directivos nom<br>cargo y | brados desde cursos anterio<br>período) | ores (especificar |
| 1          | 1                                         |                                         | A                 |
|            |                                           |                                         |                   |
|            |                                           |                                         |                   |
|            |                                           |                                         |                   |
|            | Aceptar                                   | Cancelar                                |                   |

Una vez adjuntado el documento, puede:

- 1. Visualizarlo, pulsando el icono 🤷
- 2. Sustituirlo por otro, pulsando el icono 🧳
- 3. Eliminarlo, pulsando el icono 😽

| Documentaci | ón                                                          |                    |                  |   |
|-------------|-------------------------------------------------------------|--------------------|------------------|---|
| 1.2 Desemp  | peño de puestos directivos nombrados de<br>cargo y período) | sde cursos anterio | res (especificar |   |
| 1           | Certificado Directora                                       | o 🤌                | *                | • |
|             |                                                             |                    |                  |   |
|             |                                                             |                    |                  |   |
|             |                                                             |                    | -                | r |
|             | •                                                           |                    |                  |   |
|             | Aceptar                                                     | Cancelar           |                  |   |

Al pulsar "Aceptar", el icono muestra en azul que se ha adjuntado con éxito un documento:

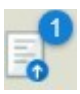

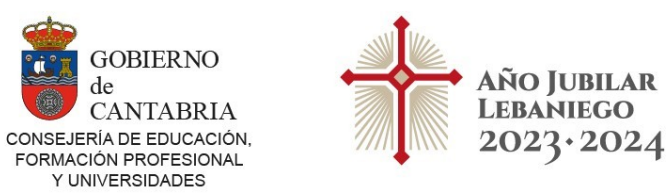

#### 1.3.5 Peticiones

En esta sección, usted podrá añadir los centros de destino a los que quiere optar. Seleccionando primero la localidad del centro, luego el centro y por último la especialidad. Idioma e Itinerante son opcionales.

| Peticiones   |                   |   |
|--------------|-------------------|---|
|              |                   | _ |
| Localidad    |                   | • |
| Centro       |                   | • |
| Especialidad | CIENCIAS SOCIALES | • |
| Bilingüe     | • •               |   |
| Itinerante   |                   |   |
|              | Añadir            |   |

Después de seleccionar, el centro hay que darle al botón "Añadir", para que añada la selección hecha a la tabla de peticiones que está más abajo, en la siguiente sección.

# 1.3.6 Indique el orden de preferencia de los Centros o Localidades seleccionados

En esta última sección, usted podrá ver todas las peticiones hechas y podrá gestionarlas. Se puede escoger el orden de las peticiones mediante las flechas de subida y bajada, o mover una petición a la posición indicada con el botón de la doble flecha. También se podrá eliminar la petición que quiera con el botón de la "X" roja.

| N٥ | Provincia | Localidad     | Centro                     | Especialidad                         | Subir | Bajar | Eliminar | Move<br>a |
|----|-----------|---------------|----------------------------|--------------------------------------|-------|-------|----------|-----------|
| 1  | CANTABRIA | COBRECES      | QUIROS-ALFOZ DE<br>LLOREDO | LENGUA<br>CASTELLANA Y<br>LITERATURA | ^     | ~     | *        | 1         |
| 2  | CANTABRIA | ABADILLA (LA) | E.UNI.NIÑAS                | CIENCIAS                             | ~     | ×     | *        | î         |

Una vez introducidos todos los datos requeridos es conveniente guardarlos antes de pasar al siguiente apartado, para ello debe pulsar en el botón "Guardar".

| Guardar Vista preliminar Finalizar | Volver | Salir |
|------------------------------------|--------|-------|
|------------------------------------|--------|-------|

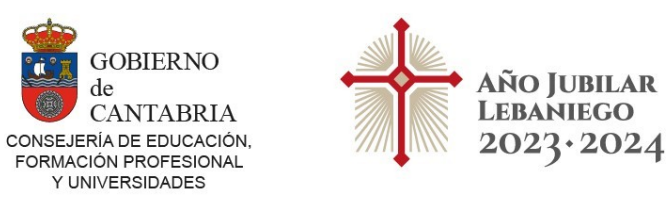

# 1.4 Vista preliminar

Genera un borrador de la solicitud para comprobar su contenido (al mismo tiempo que guarda la información). Antes de finalizar la solicitud, se podrán generar tantas veces el borrador como estime conveniente.

## 1.5 Finalizar solicitud

Cuando considere que la solicitud ha sido terminada por completo y no va a necesitar realizar ninguna modificación debe pulsar en el botón "**Finalizar**".

Se le muestra el siguiente cuadro de diálogo. Ha de aceptar las condiciones para poder finalizar la solicitud:

| Finalizar solicitud                                                                                                    |                                                                                                    |
|----------------------------------------------------------------------------------------------------|----------------------------------------------------------------------------------------------------|
| ATENCIÓN: Si finaliza la solicitud ahora, siempre que la vuelva a imprimir saldrá con los mismos datos. La solicitud se cerrará                                                                                                    | y no podrá realizar cambios.                                                                                                    |
| La Consejería de Educación, Formación Profesional y Turismo recabará los datos del DNI y la correspondiente Certificación<br>salvo que se oponga expresamente, marcando y rellenando la casilla siguiente, en cuyo caso, deberá aportarlo en soporte t<br><u>aportarlo será excluido del proceso.</u> | del Registro Central de delincuentes sexuales al solicitante,<br>físico en los Registros previstos. <u>En caso de oponerse y no</u> |
| Me opongo a la consulta de datos.                                                                                                    |                                                                                                    |
| He leído y acepto las condiciones                                                                                                    |                                                                                                    |
| Aceptar                                                                                                    | Cancelar                                                                                                    |

Esta acción genera el PDF de la solicitud y los datos no se podrán modificar de nuevo, a no ser que reabra la solicitud, en cuyo caso deberá obligatoriamente volver a finalizarla para que conste como registrada. Sólo será válida la última solicitud finalizada. La siguiente vez que acceda a la solicitud solo podrá visualizar e imprimir el PDF de la solicitud, pero no modificarlo.

Una vez leídas y aceptadas las condiciones, se genera el PDF de la solicitud en el que se incluye al final el resguardo justificativo de la presentación, que deberá conservar por si se le requiere por el Servicio de Recursos Humanos. No es necesaria la presentación en ningún registro.

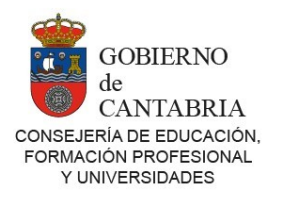

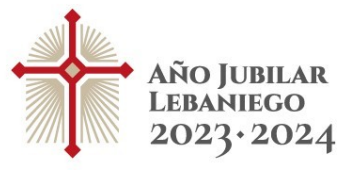

#### **RESGUARDO DE PRESENTACIÓN DE SOLICITUD**

| Registro                                  |  |
|-------------------------------------------|--|
| Presentado 10/05/2020 08:39               |  |
| Número de solicitud: 20205109             |  |
|                                           |  |
|                                           |  |
| Presentador                               |  |
| NIF/NIE:                                  |  |
| Apellidos y Nombre:                       |  |
|                                           |  |
| Vía de entrada: Presentación por Internet |  |
|                                           |  |

#### CONSERVE ESTE DOCUMENTO COMO JUSTIFICANTE DE HABER REALIZADO SOLICITUD. LE PODRÁ SER REQUERIDO EN EL SERVICIO DE RECURSOS

# 2. Consulta/modificación de solicitudes grabadas

Una vez grabada la solicitud puede volver a entrar al sistema para consultarla, modificarla (si no se ha finalizado) o volver a imprimir el PDF.

Se accede a la página de acceso a través del enlace que aparece en Educantabria. Como ya se ha creado el usuario, hay que introducir el NIF y la contraseña y pulsar en "**Iniciar Sesión**".

Se muestra el panel de solicitudes, donde se puede consultar el estado de la solicitud creada por el participante y se podrán realizar las siguientes opciones:

- Visualizar el PDF de una solicitud ya finalizada por el usuario o reabrirla pulsando en el icono (recuerde en este último caso volver a finalizarla):

| Datos de las solicitudes |                           |            |                  |   |  |
|--------------------------|---------------------------|------------|------------------|---|--|
| Fecha Inserción          | Fecha Ultima Modificación | Estado     | Editar/Consultar |   |  |
| 07/05/2020               | 10/05/2020                | REGISTRADA |                  | * |  |

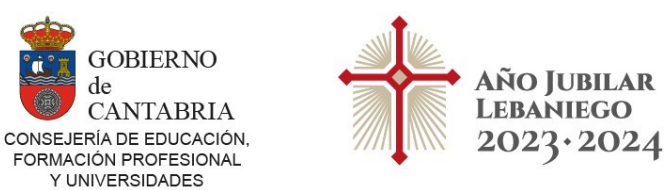

de

## - Editar una solicitud en proceso. Podrá modificarlo pulsando en el icono 🤌

| Datos de las solicitudes |                           |            |                  |   |  |  |
|--------------------------|---------------------------|------------|------------------|---|--|--|
| Fecha Inserción          | Fecha Ultima Modificación | Estado     | Editar/Consultar |   |  |  |
| 07/05/2020               | 07/05/2020                | EN EDICION | Ø                | * |  |  |

# 3. Problemas y sugerencias

Si tiene algún problema o incidencia para acceder o realizar la Solicitud de Comisión de Servicios, póngase en contacto enviando un correo electrónico a una de las siguientes direcciones:

> soportecoseprimaria@educantabria.es soportecosesecundaria@educantabria.es